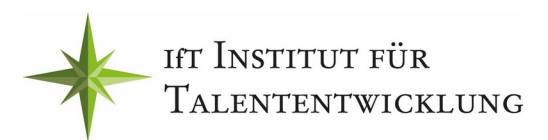

# **Anleitung Messeteilnahme**

#### Chats zur Berufswahl

Die neue **parentum online** führt regionale und überregionale Unternehmen, Hochschulen und Beratungsinstitutionen mit interessierten Schüler\*innen und ihren Eltern zusammen. Eingeladen zum Online-Austausch sind alle Interessierten, für die das Thema Berufswahl wichtig ist und die sich über die Vielfalt der Berufsmöglichkeiten beraten lassen möchten.

## Wie funktioniert es?

## Schritt 1 - Webseite besuchen

Gehen Sie am Messetag auf unsere Internetseite **www.parentum.de/online** oder der scannen Sie den QR-Code (s. Flyer) und wählen Sie die **parentum online Dresden/ Meißen** aus.

## Schritt 2 - Mit wem wollen Sie sprechen?

Klicken Sie unten in der Liste der Aussteller auf den Link des Ausstellers, mit dem Sie chatten wollen. Zur Veranstaltungszeit finden Sie dort extra Buttons, um zu den Berater\*innen zu gelangen. Manche Aussteller haben mehrere Räume mit unterschiedlichen Themenfeldern. Es kann vorteilhaft sein, zu 2-3 Ausstellern gleichzeitig Kontakt aufzunehmen. Öffnen Sie dazu einfach für jedes Chatfenster einen eigenen Tab. So können Sie bereits ein Gespräch führen, während sie bei einem anderen Aussteller noch im Wartebereich sind.

## Schritt 3 - Mit welchen Namen wollen Sie im Chat erscheinen?

Tragen Sie Ihren Namen oder einen Alias-Namen ein, mit dem Sie im Chat erscheinen wollen. Sie können also "anonym" teilnehmen.

## Schritt 4 - Anklopfen, Mikrofon und Kamera freigeben

Zuerst werden Sie gebeten, Kamera und Mikrofon für das Gespräch freizugeben. Danach klicken Sie bitte auf den blauen Button "Knock", also "Anklopfen". Es wird ein Screenshot erstellt, der Aussteller wird informiert, dass Sie warten. (Die Teilnahme ist auch ohne Video, also nur per Audio möglich)

Sollte der Gesprächsraum des Ausstellers gerade besetzt sein, werden Sie auf Warteposition gesetzt. Sobald der Raum wieder frei ist, werden Sie in diesen eingelassen.

Um die Wartezeit zu verkürzen, können Sie sich vertieft über den Aussteller informieren. Klicken Sie dazu auf "Weitere Informationen".

## Schritt 5 - Das Chat-Fenster

Hier sprechen Sie direkt mit den Mitarbeiter\*innen des jeweiligen Ausstellers. Um das Chatfenster zu vergrößern, klicken Sie auf den oberen linken Button.

Die unteren Button dienen dazu, Ihre Kamera oder Mikrofon zeitweise auszuschalten, oder um den Text-Chat ein- und auszublenden.